# Інструкція з встановлення плеєра SS IPTV в телевізори Samsung серії D E F H

### ЗВЕРНІТЬ УВАГУ!

# При використанні цієї інструкції, раніше встановлені неофіційні додатки, можуть бути видалені автоматично.

Встановлення ForkPlayer на телевізори серії D, E

- **1.** Натискайте кнопку **SMART TV** на пульті управління.
- 2. Натискайте червону (А) кнопку для входу в обліковий запис.
- 3. В новому вікні виберіть пункт Созд. уч. зап.
- **4.** В полі **Уч. Зап. Samsung** введіть **develop**, а в поле пароля будь-яке шестизначне число.
- **5.** Натисніть знову **червону** (**A**) кнопку і виберіть пункт **Вход**, використовуючи тільки що створеного користувача **develop**.
- **6.** Натискайте на пульті **синю (В)** кнопку, якщо у вас телевізор D-серії або кнопку **Tools** для телевізорів Е-серії.
- **7.** Виберіть Настройки Разработка Настройка IP-адреса серв
- 8. В новому вікні введіть 46.36.222.114 або 85.17.30.89
- 9. Виберіть пункт Синхронизация приложений пользователя.
- **10.** Після закінчення встановлення <u>ForkPlayer</u> повинен з'явитися в списку додатків Smart TV. Цей додаток потрібний для встановлення <u>SS IPTV</u>.

## Встановлення ForkPlayer на телевізори серії F

- 1. Натисніть кнопку **MENU** (для телевізорів з сенсорним пультом кнопка **MORE**, потім вибрати пункт **MENU**).
- 2. Перейдіть в розділ Функции Smart, Уч. зап. Samsung.
- 3. Виберіть Вход.
- **4**. В полі **Эл. п.** Введіть **develop**, поле **Пароль** залиште пустим (для деяких моделей необхідно ввести пароль: **sso1029dev!**).
- 5. Натисніть кнопку SMART TV, на сторінці Приложения перейдіть в Доп. Приложения.
- 6. Відкрийте меню Парам., тут виберіть пункт IP Setting.
- 7. В новому вікні за допомогою екранної клавіатури (на сенсорних пультах відкривається за допомогою кнопки **MORE** і перемикаєте у відповідний режим) введіть **46.36.222.114** або **85.17.30.89**
- 8. Поверніться в меню Парам. і виберіть пункт Start App Sync.
- **9**. Після закінчення встановлення <u>ForkPlayer</u> повинен з'явитися в списку додатків Smart TV. Цей додаток потрібний для встановлення <u>SS IPTV</u>.

### Встановлення ForkPlayer на телевізори серії Н

- 1. Натисніть кнопку **MENU** (для телевізорів з сенсорним пультом кнопка **MORE**, потім вибрати пункт **MENU**).
- 2. Перейдіть в розділ Функции Smart, Уч. Зап. Samsung.
- 3. Виберіть Вход.
- 4. В поле Эл. п. введіть develop, поле Пароль залиште пустим.
- 5. Натисніть кнопку SMART TV, та сторінці Приложения перейдіть в Доп. Приложения.
- 6. Встановіть фокус на будь-якому додатку, натисніть і тримайте кнопку **ENTER** на пульті.
- 7. В новому вікні виберіть пункт **IP Setting**.
- 8. За допомогою екранної клавіатури (для телевізорів з сенсорним пультом кнопка **MORE**, і перемикаєте у відповідний режим) введіть **46.36.222.114** або **85.17.30.89** (кожну пару цифр в IP підтверджуємо кнопкою **ENTER** на пульті).
- 9. Далі знову відкрийте контекстне меню в додатку (довгий натиск кнопки **Enter** на додаток) і виберіть пункт **Start User App Sync**.
- 10. Після закінчення встановлення <u>ForkPlayer</u> повинен з'явитися в списку додатків Smart TV. Цей додаток потрібний для встановлення <u>SS IPTV</u>.

### Встановлення SS IPTV з USB флешки за допомогою ForkPlayer

Підготовка USB флешки:

- 1. Форматуємо USB флешку в FAT32.
- 2. Завантажуємо архів з віджетом за посиланням <a href="https://ss-iptv.com/files/samsung.zip">https://ss-iptv.com/files/samsung.zip</a>
- 3. В корінь USB флешки копіюємо завантажений архів samsung.zip.

Встановлення:

- ► Вставляємо USB флешку в один з USB портів телевізора.
- > Запускаємо віджет <u>ForkPlayer</u>.
- > На головній сторінці ForkPlayer вибираємо пункт USB і натискаючи OK.
- > Відкриється список віджетів на флешці, вибираємо samsung.zip натискаємо OK і очікуємо повідомлення, що віджет встановлений з пропозицією запустити його.

Якщо вікно не з'явилося протягом 20-30 секунд, вимикаємо телевізор з пульта і включаємо знову, після входимо в **SmartHub**, в списку додатків з'явиться віджет <u>SS IPTV</u>, він буде встановлений в пам'ять TB, його робота не буде залежати від встановленого <u>ForkPlayer</u>.

#### Примітка!

Якщо після встановлення <u>SS IPTV</u> або інших віджетів встановлених таким способом <u>ForkPlayer</u> був видалений, то при повторному його встановленні віджети будуть видалені!